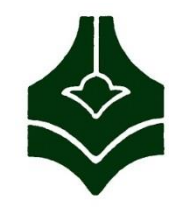

جلسه دوم

دانشگاه فنی و حرفهای دانشکده فنی دکتر شریعتی

آزمایشگاه پایگاه داده ها

# نصب نرم افزار SQL Server 2014

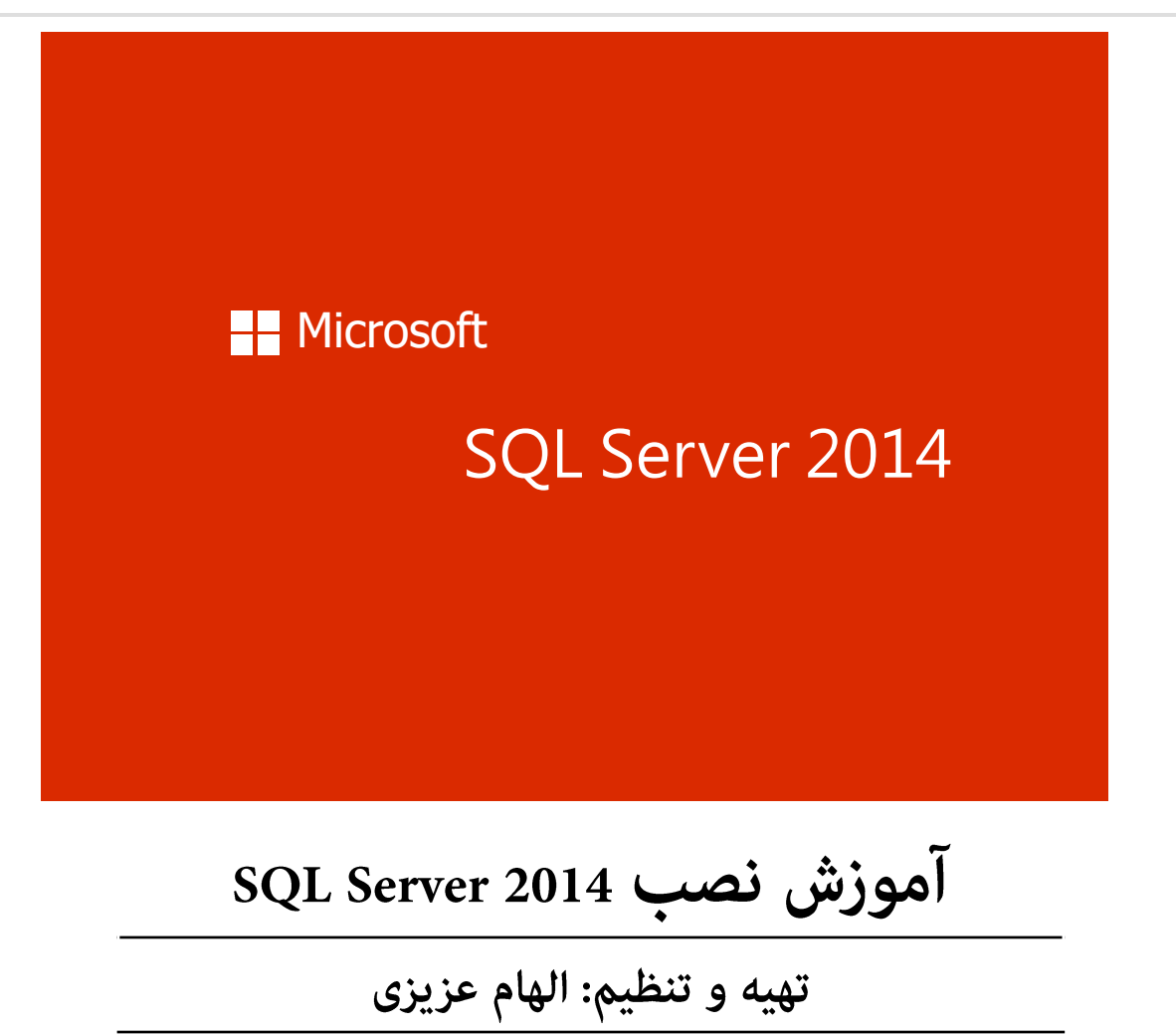

#### Install SQL Server 2014 step by step

| Name            | Date modified       | Туре                       | Size |                                                                                                    |
|-----------------|---------------------|----------------------------|------|----------------------------------------------------------------------------------------------------|
| 🐌 1033_ENU_LP   | 5/19/2014 10:14 PM  | File folder                |      |                                                                                                    |
| 🌗 boxstub_sql   | 5/19/2014 10:15 PM  | 0:15 PM File folder        |      |                                                                                                    |
| PCUSOURCE       | 5/19/2014           | File felder                |      |                                                                                                    |
| 🕕 redist        | 5/19/2014 : 🐮 SQL S | Server Installation Center |      |                                                                                                    |
| 🐌 resources     | 5/19/2014 : Plann   | ing                        |      | Hardware and Software Requirements                                                                                                    |
| 🌗 StreamInsight | 5/19/2014 : Install | ation                      |      | View the hardware and software requirements.                                                                                                    |
| 🕕 Tools         | 5/19/2014 : Maint   | enance                     | E    | Security Documentation                                                                                                    |
| 퉬 хб4           | 5/19/2014 Tools     |                            |      | View the security documentation.                                                                                                    |
| autorun         | 2/11/2012 Resou     | irces                      |      | Online Release Notes                                                                                                    |
| 👜 MediaInfo     | 5/16/2014 Advar     | nced                       |      | View the latest information about the release.                                                                                                    |
| 💹 setup         | 5/16/2014 Optio     | ns                         | -    | How to Get SOL Server Data Tools                                                                                                    |
| 🗟 setup.exe     | 2/11/2012           |                            |      | SQL Server Data Tools provides an integrated environment for database developers to                                                                                                    |
| 🚳 sqmapi.dll    | 5/16/2014           |                            |      | carry out all their database design work for any SQL Server platform.                                                                                                    |
|                 |                     |                            | ő    | System Configuration Checker                                                                                                    |
|                 |                     |                            | U    | Launch a tool to check for conditions that prevent a successful SQL Server installation.                                                                                                    |
|                 |                     | Install Upgrade Advisor    |      | Install Upgrade Advisor                                                                                                    |
|                 |                     |                            |      | Upgrade Advisor analyzes any SQL Server 2012, SQL Server 2008 R2, SQL Server 2008 or<br>SQL Server 2005 components that are installed and identifies issues to fix either before<br>or after you upgrade to SQL Server 2014.                                                                                                    |
|                 |                     |                            |      | Online Installation Help                                                                                                    |
|                 |                     |                            |      | Launch the online installation documentation.                                                                                                    |
|                 |                     |                            | E    | How to Get Started with SQL Server 2014 Failover Clustering                                                                                                    |
|                 |                     |                            |      | Read instructions on how to get started with SQL Server 2014 failover clustering.                                                                                                    |
|                 |                     |                            |      | How to Get Started with a PowerPivot for SharePoint Standalone Server Installation                                                                                                    |
|                 | Mic                 | rocoft SOL Sonver 201      | 4    | Read instructions on how to install PowerPivot for SharePoint in the fewest possible                                                                                                    |
|                 | IVIIC               | IOSOIL SQL SEIVEI 201      | 4    | steps on a new SharePoint 2010 server.                                                                                                    |
|                 | Mic                 | rosoft SQL Server 201      | 4    | How to Get Started with SQL Server 2014 Failover Clustering<br>Read instructions on how to get started with SQL Server 2014 failover clustering.<br>How to Get Started with a PowerPivot for SharePoint Standalone Server Installation<br>Read instructions on how to install PowerPivot for SharePoint in the fewest possible<br>steps on a new SharePoint 2010 server. |

# Click Installation and then enter the product key...

| 📸 SQL Server Installation Center                                          |                                                                                                    |                                                                                                    |                                                                                                    |                                                                                                    |
|---------------------------------------------------------------------------|----------------------------------------------------------------------------------------------------|----------------------------------------------------------------------------------------------------|----------------------------------------------------------------------------------------------------|----------------------------------------------------------------------------------------------------|
| Planning<br>Installation<br>Maintenance<br>Tools<br>Resources<br>Advanced | New SQL Server         Launch a wizz       features to an         Image: Server server       New SQL Server         Launch a wizz       Launch a wizz         Image: Server server server       Add node to Launch a wizz         Image: Server server server | ver stand-alone installation or a<br>ard to install SQL Server 2014 in<br>the existing SQL Server 2014 instal<br>ver failover cluster installation<br>ard to install a single-node SQL<br>a SQL Server failover cluster<br>ard to add a node to an existing                                                                                     | add features to an existing installation<br>a non-clustered environment or to add<br>nce.<br>. Server 2014 failover cluster.<br>g SQL Server 2014 failover cluster.                                                                                                    |                                                                                                    |
| Microsoft SQL Server 2014                                                 | Upgrade from<br>Launch a wizi<br>Server 2012 to                                                                                                    | Product Key<br>Specify the edition of SQL Ser<br>Product Key<br>License Terms<br>Global Rules<br>Microsoft Update<br>Product Updates<br>Install Setup Files<br>Install Setup Files<br>Install Rules<br>Setup Role<br>Feature Selection<br>Feature Rules<br>Feature Configuration Rules<br>Ready to Install<br>Installation Progress<br>Complete | ver 2014 to install.<br>Validate this instance of SQL Server 2014 by entering the<br>certificate of authenticity or product packaging. You can<br>as Evaluation or Express. Evaluation has the largest set of<br>Server Books Online, and is activated with a 180-day exp<br>another, run the Edition Upgrade Wizard.<br>Specify a free edition:<br>Evaluation<br>Evaluation<br>Enter the product key:<br>27HMJ-GH7P9-X2TTB-WPHQC-RG79R | 25-character key from the Microsoft<br>also specify a free edition of SQL Server, such<br>'SQL Server features, as documented in SQL<br>iration. To upgrade from one edition to |
|                                                                           |                                                                                                    |                                                                                                    |                                                                                                    | < <u>B</u> ack <u>N</u> ext > Cancel                                                                                                    |

## Click I accept the license terms...

| 📸 SQL Server 2014 Setup                  |                                                                                                    |
|------------------------------------------|----------------------------------------------------------------------------------------------------|
| License Terms<br>To install SQL Server 2 | 014, you must accept the Microsoft Software License Terms.                                                                                                    |
| Product Key                              |                                                                                                    |
| License Terms                            |                                                                                                    |
| Global Rules                             | MICROSOFT SQL SERVER 2014 EVALUATION                                                                                                    |
| Product Updates                          | These license terms are an agreement between Microsoft Corporation (or based on where you                                                                                                    |
| Install Setup Files                      | live, one of its affiliates) and you. Please read them. They apply to the evaluation software                                                                                                    |
| Install Rules                            | named above, which includes the media on which you received it, if any. The terms also apply to                                                                                                    |
| Setup Role                               |                                                                                                    |
| Feature Selection                        | updates,                                                                                                    |
| Feature Rules                            | • supplements                                                                                                    |
| Feature Configuration Rules              |                                                                                                    |
| Ready to Install                         | <u>C</u> opy <u>P</u> rint                                                                                                    |
| Installation Progress                    | I accept the license terms.                                                                                                    |
| Complete                                 | Eurn on Customer Experience Improvement Program ("CEIP") and Error Reporting to help improve the<br>quality, reliability and performance of Microsoft SQL Server 2014.     See the Microsoft SQL Server 2014 Privacy Statement for more information.     * Microsoft SQL Server 2014 also includes a Visual Studio component that will have CEIP settings turned     off by default. If Visual Studio is installed, this component will use the CEIP settings for Visual Studio. |
|                                          | < <u>B</u> ack <u>N</u> ext > Cancel                                                                                                    |

## Uncheck Use Microsoft Update...

| 📸 SQL Server 2014 Setup                                                                                                    |                                                                                                    |
|----------------------------------------------------------------------------------------------------|----------------------------------------------------------------------------------------------------|
| Microsoft Update Use Microsoft Update to check                                                                                                    | for important updates                                                                                                    |
| Global Rules<br>Microsoft Update<br>Product Updates<br>Install Setup Files<br>Install Rules<br>Installation Type<br>Product Key<br>License Terms<br>Setup Role<br>Feature Selection<br>Feature Selection<br>Feature Rules<br>Feature Configuration Rules<br>Ready to Install<br>Installation Progress<br>Complete | Microsoft Update offers security and other important updates for Windows and other Microsoft<br>software, including SQL Server 2014. Updates are delivered using Automatic Updates, or you can visit<br>the Microsoft Update website.<br>Jee Microsoft Update to check for updates (recommended)<br>Microsoft Update FAQ<br>Microsoft Update Privacy Statement |
|                                                                                                    | < <u>B</u> ack <u>N</u> ext > Cancel                                                                                                    |

## Click Next...

| 📸 SQL Server 2014 Setup                                                                                                    |                                                                                                    |
|----------------------------------------------------------------------------------------------------|----------------------------------------------------------------------------------------------------|
| Product Updates                                                                                                    |                                                                                                    |
| Always install the latest update                                                                                                    | is to enhance your SQL Server security and performance.                                                                                                    |
| Global Rules<br>Microsoft Update<br><b>Product Updates</b><br>Install Setup Files<br>Install Rules<br>Installation Type<br>Product Key<br>License Terms<br>Setup Role<br>Feature Selection<br>Feature Selection<br>Feature Rules<br>Feature Configuration Rules<br>Ready to Install<br>Installation Progress<br>Complete | <ul> <li>SQL Server Setup could not search for updates through the Windows Update service. You can either check again or click Next to continue. To troubleshoot issues with your Windows Update service, view the link below, ensure you have Internet or network access, and ensure your Windows Update service can find updates interactively through the Windows Update control panel.</li> <li>Error 0x8024402C: Exception from HRESULT: 0x8024402C</li> <li>Check again</li> </ul> |
|                                                                                                    | Read our privacy statement online                                                                                                    |
|                                                                                                    | Learn more about SQL Server product updates                                                                                                    |
|                                                                                                    | < <u>B</u> ack <u>N</u> ext > Cancel                                                                                                    |

#### Wait ...

| 髋 SQL Server 2014 Setup                                                                                                    |                                        |                                    |        |
|----------------------------------------------------------------------------------------------------|----------------------------------------|------------------------------------|--------|
| Install Setup Files                                                                                                    |                                        |                                    |        |
| If an update for SQL Server Set                                                                                                    | up is found and specified to be includ | led, the update will be installed. |        |
| Global Rules<br>Microsoft Update<br>Product Updates                                                                                                    |                                        |                                    |        |
| Install Setup Files                                                                                                    | l ask<br>Install Setun files           | Status                             |        |
| Install Rules<br>Installation Type<br>Product Key<br>License Terms<br>Setup Role<br>Feature Selection<br>Feature Rules<br>Feature Configuration Rules<br>Ready to Install<br>Installation Progress<br>Complete |                                        |                                    |        |
|                                                                                                    |                                        | < <u>B</u> ack <u>N</u> ext >      | Cancel |

#### Cilck Next...

| 📸 SQL Server 2014 Setup                                                                                                    |                                                                                                    | - • •          |
|----------------------------------------------------------------------------------------------------|----------------------------------------------------------------------------------------------------|----------------|
| Install Rules                                                                                                    |                                                                                                    |                |
| Setup rules identify potential p<br>can continue.                                                                                                    | oblems that might occur while running Setup. Failures must be corrected before Setup                                                                                                    |                |
| Global Rules<br>Microsoft Update<br>Install Setup Files<br><b>Install Rules</b><br>Installation Type                                                      | Operation completed. Passed: 6 Failed 0. Warning 1. Skipped 0.<br>Hide detail <u>s</u> <<<br><u>View detailed report</u>                                                                                                    | <u>R</u> e-run |
| License Terms<br>Setup Role<br>Feature Selection<br>Feature Rules<br>Feature Configuration Rules<br>Ready to Install<br>Installation Progress<br>Complete | RuleStatusImage: Fusion Active Template Library (ATL)PassedImage: Previous releases of SQL Server 2008 Business Intelligence DevelPassedImage: Consistency validation for SQL Server registry keysPassedImage: Computer domain controllerPassedImage: Amage: A |                |
|                                                                                                    | < <u>B</u> ack <u>N</u> ext > Cance                                                                                                    | el Help        |

## Select SQL Server Feature Installation...

| SQL Server 2014 Setup<br>Setup Role<br>Click the SQL Server For<br>feature role to install a | eature Installation option to individually select which feature components to install, or click a                                                                                                    |
|----------------------------------------------------------------------------------------------|----------------------------------------------------------------------------------------------------|
| Product Key<br>License Terms                                                                 | SQL Server Feature Installation     Install SQL Server Detabase Engine Services Analysis Services Reporting Services Interaction Services                                                                     |
| Global Rules                                                                                 | and other features.                                                                                                    |
| Product Updates                                                                              | SQL Server PowerPivot for SharePoint                                                                                                    |
| Install Setup Files<br>Install Rules                                                         | Install PowerPivot for SharePoint on a new or existing SharePoint server to support PowerPivot data<br>access in the farm. Optionally, add the SQL Server relational database engine to use as the new farm's |
| Setup Role<br>Feature Selection                                                              | Add SQL Server Database <u>R</u> elational Engine Services to this installation.                                                                                                    |
| Feature Rules                                                                                | All Features With <u>D</u> efaults                                                                                                    |
| Feature Configuration Rules                                                                  | Install all features using default values for the service accounts.                                                                                                    |
| Ready to Install                                                                             |                                                                                                    |
| Installation Progress                                                                        |                                                                                                    |
| Complete                                                                                     |                                                                                                    |
|                                                                                              | < <u>B</u> ack <u>N</u> ext > Cancel Help                                                                                                    |

#### Select features

| 1 SQL Server 2014 Setup                                                                                                    | A REAL PROPERTY AND                                                                                                    |                                                                                                    |
|----------------------------------------------------------------------------------------------------|----------------------------------------------------------------------------------------------------|----------------------------------------------------------------------------------------------------|
| Feature Selection                                                                                                    |                                                                                                    |                                                                                                    |
| Select the Evaluation feature                                                                                                    | is to install.                                                                                                    |                                                                                                    |
| Product Key<br>License Terms<br>Global Rules<br>Product Updates<br>Install Setup Files<br>Install Rules<br>Setup Role<br><b>Feature Selection</b><br>Feature Rules<br>Instance Configuration<br>Server Configuration<br>Database Engine Configuration<br>Analysis Services Configuration<br>Distributed Replay Controller<br>Distributed Replay Client<br>Reporting Services Configuration<br>Distributed Replay Controller<br>Distributed Replay Controller<br>Distributed Replay Controller<br>Distributed Replay Controller<br>Distributed Replay Client<br>Feature Configuration Rules<br>Ready to Install<br>Installation Progress<br>Complete | Features:         Instance Features         Instance Features         Image: SQL Server Replication         Image: SQL Server Replication         Image: SQL Server Replication         Image: SQL Server Replication         Image: SQL Server Replication         Image: SQL Server Replication         Image: SQL Server Replication         Image: SQL Server Replication         Image: SQL Services         Image: Services         Image: Services - SharePoint         Image: Reporting Services - SharePoint         Image: Reporting Services - SharePoint         Image: Services Add-in for SharePoint Proc         Image: Data Quality Client         Image: Client Tools Connectivity         Image: Integration Services         Image: Client Tools SDK         Image: Documentation Components         Image: Management Tools - Complete         Image: Image: Distributed Replay Controller         Image: Image: Distributed Replay Client         Image: SQL Client Connectivity SDK         Image: Image: Ima | Feature description:         The configuration and operation of each instance feature of a SQL Server instances. SQL Server instances can operate side-by-side on the same computer.         Prerequisites for selected features:         Already installed:         Windows PowerShell 2.0         Microsoft Visual Studio 2010 Redistributable         Microsoft Visual Studio 2010 Shell         Image: Cosoft SQL Server         Drive C: 5416 MB required, 53415 MB available         Drive D: 612 MB required, 111β13 MB available         Virian SQL Server         Image: Cosoft SQL Server         Image: Cosoft SQL Server         Image: Cosoft SQL Server         Image: Cosoft SQL Server         Image: Cosoft SQL Server         Image: Cosoft SQL Server         Image: Cosoft SQL Server |
|                                                                                                    | < <u>B</u> ack                                                                                                    | <u>N</u> ext > Cancel Help                                                                                                    |

#### Select Default Instance...

| 1 SQL Server 2014 Setup                                                                                                    |                                                                                        |                                                       |                                                                         |                                                                          | - • ×   |
|----------------------------------------------------------------------------------------------------|----------------------------------------------------------------------------------------|-------------------------------------------------------|-------------------------------------------------------------------------|--------------------------------------------------------------------------|---------|
| Instance Configuration<br>Specify the name and instance                                                                      | ID for the instance of SQL Serve                                                       | er. Instance ID be                                    | ecomes part of the ins                                                  | tallation path.                                                          |         |
| Product Key<br>License Terms<br>Global Rules                                                                                 | <ul> <li>Default instance</li> <li>Named instance:</li> </ul>                          | MSSQLSERVER                                           | 0                                                                       |                                                                          |         |
| Microsoft Update<br>Install Setup Files<br>Install Rules                                                                     | Instance ID:                                                                           | MSSQLSERVER                                           |                                                                         |                                                                          |         |
| Setup Role<br>Feature Selection<br>Feature Rules<br>Instance Configuration                                                   | SQL Server directory:<br>Analysis Services directory:<br>Reporting Services directory: | C:\Program File<br>C:\Program File<br>C:\Program File | es\Microsoft SQL Serv<br>es\Microsoft SQL Serv<br>es\Microsoft SQL Serv | er\MSSQL12.MSSQLSERVER<br>er\MSAS12.MSSQLSERVER<br>er\MSRS12.MSSQLSERVER |         |
| Server Configuration<br>Database Engine Configuration<br>Analysis Services Configuration<br>Reporting Services Configuration | Installed instances:<br>Instance Name Inst                                             | tance ID                                              | Features                                                                | Edition                                                                  | Version |
| Feature Configuration Rules<br>Ready to Install<br>Installation Progress<br>Complete                                         |                                                                                        |                                                       |                                                                         |                                                                          |         |
|                                                                                                    |                                                                                        |                                                       |                                                                         |                                                                          |         |
|                                                                                                    |                                                                                        |                                                       |                                                                         |                                                                          |         |
|                                                                                                    |                                                                                        |                                                       | < <u>B</u> ack                                                          | Next > Cancel                                                            | Help "# |

#### Change Startup Type to Automatic or Manual

| SQL Server 2014 Setup                     |                                          |                                          | 1        |              |   |
|-------------------------------------------|------------------------------------------|------------------------------------------|----------|--------------|---|
| Specify the service accounts              | and collation configuration.             |                                          |          |              |   |
| Product Key                               | Service Accounts Collation               |                                          |          |              |   |
| License Terms<br>Global Rules             | Microsoft recommends that you use a se   | parate account for each SQL Server servi | ce.      |              |   |
| Product Updates                           | Service                                  | Account Name                             | Password | Startup Type |   |
| Install Setup Files                       | SQL Server Agent                         | NT Service\SQLAgent\$SQL2014             |          | Manual       | - |
| Install Rules                             | SQL Server Database Engine               | NT Service\MSSQL\$SQL2014                |          | Automatic    | - |
| Setup Role                                | SQL Server Analysis Services             | NT Service\MSOLAP\$SQL2014               |          | Automatic    | - |
| Feature Selection                         | SQL Server Reporting Services            | NT Service\ReportServer\$SQL2014         |          | Automatic    | - |
| Feature Rules                             | SQL Server Integration Services 12.0     | NT Service\MsDtsServer120                |          | Automatic    | - |
| Instance Configuration                    | SQL Server Distributed Replay Client     | NT Service\SQL Server Distributed Re     |          | Manual       | - |
| Server Configuration                      | SQL Server Distributed Replay Controller | NT Service\SQL Server Distributed Re     |          | Manual       | - |
| Database Engine Configuration             | SQL Full-text Filter Daemon Launcher     | NT Service\MSSQLFDLauncher\$SQL          |          | Manual       |   |
| Analysis Services Configuration           | SQL Server Browser                       | NT AUTHORITY\LOCALSERVICE                |          | Automatic    | - |
| Reporting Services Configuration          |                                          |                                          |          |              |   |
| Distributed Replay Controller             |                                          |                                          |          |              |   |
| Distributed Replay Client                 |                                          |                                          |          |              |   |
| Feature Configuration Rules               |                                          |                                          |          |              |   |
| Ready to Install                          |                                          |                                          |          |              |   |
| Installation Progress                     |                                          |                                          |          |              |   |
| < <u>B</u> ack <u>N</u> ext > Cancel Help |                                          |                                          |          |              |   |

## Change Collation to Persian\_100

| 📸 SQL Server 2014 Setup          |                                                                                  |
|----------------------------------|----------------------------------------------------------------------------------|
| Server Configuration             | n                                                                                |
| Specify the service account      | s and collation configuration.                                                   |
| openny the service decount       |                                                                                  |
| Product Key                      | Service Accounts Collation                                                       |
| License Terms                    |                                                                                  |
| Global Rules                     | Database Engine:                                                                 |
| Product Updates                  | SQL_Latin1_General_CP1_CI_AS Customize                                           |
| Install Setup Files              | Latin1-General, case-insensitive, accent-sensitive, kanatype-insensitive, width- |
| Install Rules                    | insensitive for Unicode Data, SQL Server Sort Order 52 on Code Page 1252 for     |
| Setup Role                       | non-Unicode Data                                                                 |
| Feature Selection                | Analysis Services:                                                               |
| Feature Rules                    |                                                                                  |
| Instance Configuration           |                                                                                  |
| Server Configuration             | Latin1-General, case-insensitive, accent-sensitive, kanatype-insensitive, width- |
| Database Engine Configuration    |                                                                                  |
| Analysis Services Configuration  | Warning: The Database Engine and Analysis Services collations are not the same.  |
| Reporting Services Configuration |                                                                                  |
| Distributed Replay Controller    |                                                                                  |
| Distributed Replay Client        |                                                                                  |
| Feature Configuration Rules      |                                                                                  |
| Ready to Install                 |                                                                                  |
| Installation Progress            |                                                                                  |
|                                  |                                                                                  |
|                                  | < <u>B</u> ack <u>N</u> ext > Cancel Help                                        |

| SQL Server 2014 Setup<br>Server Configuration<br>Specify the service accounts                                                                                                    | <b>)</b><br>and collation                                                                                                    | on configuration.                                                                                                    |                       |     |
|----------------------------------------------------------------------------------------------------|----------------------------------------------------------------------------------------------------|----------------------------------------------------------------------------------------------------|-----------------------|-----|
| Product Key<br>License Terms<br>Global Rules<br>Product Updates<br>Install Setup Files<br>Install Rules                                                                                                    | Service Act<br>Database<br>SQL_Lati<br>Latin1-<br>insensit                                                                                                    | counts Collation<br>= Engine:<br>in1_General_CP1_CI_AS<br>Cu                                                             | <u>Customize</u>      |     |
| Setup Role<br>Feature Selection<br>Feature Rules<br>Instance Configuration<br><b>Server Configuration</b><br>Database Engine Configuration<br>Analysis Services Configuration<br>Reporting Services Configuration<br>Distributed Replay Controller<br>Distributed Replay Client<br>Feature Configuration Rules<br>Ready to Install | non-Ur       Select the collation you would like to use:         Analysi <ul> <li>Windows collation designator and sort order</li> <li>Latin1-</li> <li>Latin1-</li> <li>Binary</li> <li>Binary</li> <li>Binary-code point</li> <li>Case-sensitive</li> <li>Accent-sensitive</li> <li>Supplementary characters</li> <li>SQL collation, used for backwards compatibility</li> </ul> <li>Non-Ur</li> <li>Select the collation you would like to use:</li> <li>Supplementary characters</li> <li>SQL collation, used for backwards compatibility</li> <li>Non-Ur</li> | ~                                                                                                    |                       |     |
| Installation Progress                                                                                                    |                                                                                                    | SQL_Hungarian_CP1250_CL_AS<br>SQL_Hungarian_CP1250_CS_AS<br>SQL_Icelandic_Pref_CP1_CL_AS<br>SQL_Latin1_General_CP1_CL_AI | 5<br>5<br>5<br>1<br>2 | ~ ~ |

# Select Win Authentication and Click Add Current User

| Specify Database Engine auther                                                                                                    | guration<br>ntication security mode, administrators and data directories.                                                                                                    |                                                                                  |
|----------------------------------------------------------------------------------------------------|----------------------------------------------------------------------------------------------------|----------------------------------------------------------------------------------|
| Product Key<br>License Terms<br>Slobal Rules<br>Microsoft Update<br>Install Setup Files<br>Install Rules<br>Setup Role<br>Feature Selection<br>Feature Rules<br>Instance Configuration<br>Server Configuration<br>Database Engine Configuration | Server Configuration       Data Directories       FILESTREAM         Specify the authentication mode and administrators for the D       Authentication Mode <ul> <li>Windows authentication mode</li> <li>Mixed Mode (SQL Server authentication and Windows auth</li> <li>Specify the password for the SQL Server system administrator</li> <li>Enter password:</li> <li>Confirm password:</li> <li>Specify SQL Server administrators</li> </ul> | Database Engine.<br>hentication)<br>r (sa) account.                              |
| Analysis Services Configuration<br>Reporting Services Configuration<br>Feature Configuration Rules<br>Ready to Install<br>Installation Progress<br>Complete                                                                                     | Add Current liker                                                                                                    | SQL Server administrators<br>have unrestricted access to<br>the Database Engine. |

## Click Install Only, and then click Next

| 1 SQL Server 2014 Setup         |                                                                                                    |  |
|---------------------------------|----------------------------------------------------------------------------------------------------|--|
| Reporting Services              | Configuration                                                                                                    |  |
| Specify the Reporting Servi     | ces configuration mode.                                                                                                    |  |
| Product Key                     | Reporting Services Native Mode                                                                                                    |  |
| License Terms                   | ○ Install and <u>c</u> onfigure.                                                                                                    |  |
| Global Rules                    | Installs and configures the report server in native mode. The report server is operational after<br>setup completes.                                                                        |  |
| Product Opdates                 | Install only                                                                                                    |  |
| Install Setup Files             | Installs the report server files. After installation, use Reporting Services Configuration Manager                                                                                          |  |
| Setup Role                      | to configure the report server for native mode.                                                                                                    |  |
| Feature Selection               | Reporting Services SharePoint Integrated Mode                                                                                                    |  |
| Instance Configuration          | Install only.                                                                                                    |  |
| Server Configuration            | Installs the report server files. After installation use SharePoint Central Administration to                                                                                               |  |
| Database Engine Configuration   | complete the configuration. Verify the SQL Server Reporting Services service is started and<br>create at least one SQL Server Reporting Services service application. For more information, |  |
| Analysis Services Configuration | click Help.                                                                                                    |  |
| Reporting Services Configura    |                                                                                                    |  |
| Distributed Replay Controller   |                                                                                                    |  |
| Distributed Replay Client       |                                                                                                    |  |
| Feature Configuration Rules     |                                                                                                    |  |
| Ready to Install                |                                                                                                    |  |
| Installation Progress           |                                                                                                    |  |
|                                 | < <u>B</u> ack <u>N</u> ext > Cancel Help                                                                                                    |  |

## Click Install...

| 📸 SQL Server 2014 Setup                                                                                                    |                                                                                                    |
|----------------------------------------------------------------------------------------------------|----------------------------------------------------------------------------------------------------|
| Ready to Install<br>Verify the SQL Server 2014                                                                                                    | features to be installed.                                                                                                    |
| Product Key                                                                                                    | Ready to install SQL Server 2014:                                                                                                    |
| License Terms<br>Global Rules<br>Product Updates<br>Install Setup Files<br>Install Rules<br>Setup Role<br>Feature Selection<br>Feature Rules<br>Instance Configuration<br>Server Configuration<br>Database Engine Configuration<br>Analysis Services Configuration<br>Reporting Services Configuration<br>Distributed Replay Controller<br>Distributed Replay Client<br>Feature Configuration Rules | - Summary - Edition: Evaluation - Action: Install (Product Update) - Prerequisites - Already installed: - Windows PowerShell 2.0 - Microsoft .NET Framework 3.5 - Microsoft Visual Studio 2010 Redistributables - Microsoft Visual Studio 2010 Shell - Microsoft Visual Studio Tools for Applications 3.0 - Microsoft .NET Framework 4.0 - General Configuration - Features - Database Engine Services - SQL Server Replication - Full-Text and Semantic Extractions for Search - Data Quality Services - Analysis Services - Microsoft |
| Ready to Install<br>Installation Progress                                                                                                    | Configuration file path:<br>C:\Program Files\Microsoft SQL Server\120\Setup Bootstrap\Log\20141122_214858\ConfigurationFile.ini                                                                                                    |
|                                                                                                    | < <u>B</u> ack Install Cancel Help                                                                                                    |

#### Installation Progress...

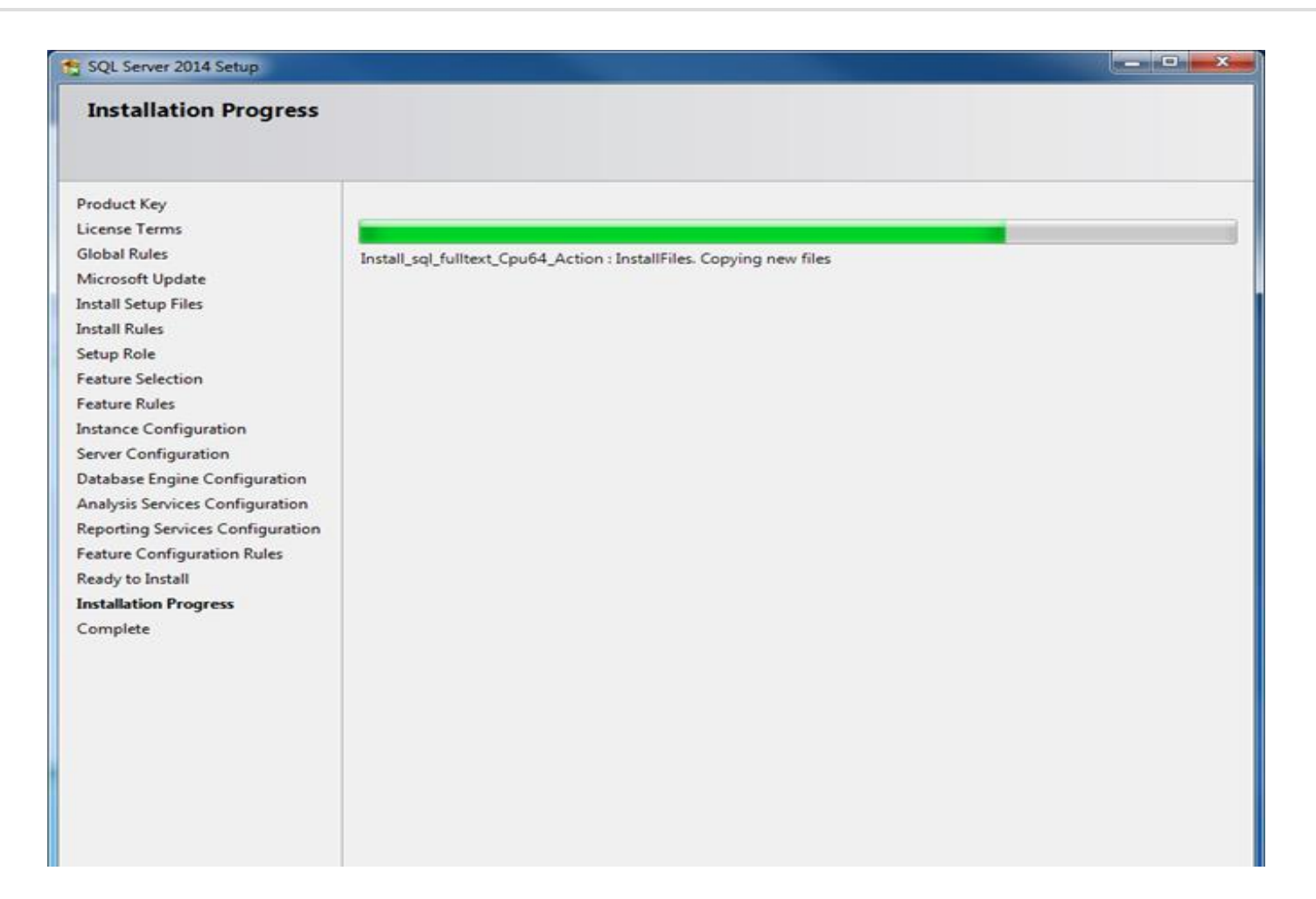

## SQL Server 2014 Installation Summary

| 髋 SQL Server 2014 Setup          |                                                                                                    |                                                     |
|----------------------------------|----------------------------------------------------------------------------------------------------|-----------------------------------------------------|
| Complete                         |                                                                                                    |                                                     |
| Your SQL Server 2014 inst        | allation completed successfully with product up                                                                                                    | dates.                                              |
| Product Key                      |                                                                                                    |                                                     |
| License Terms                    | Information about the Setup operation or poss                                                                                                    | ible next steps:                                    |
| Global Rules                     | Feature                                                                                                    | Status 🔺                                            |
| Product Updates                  | Management Tools - Complete                                                                                                    | Succeeded                                           |
| Install Setup Files              | Client Tools Connectivity                                                                                                    | Succeeded                                           |
|                                  | Client Tools SDK                                                                                                    | Succeeded                                           |
| Install Rules                    | Client Tools Backwards Compatibility                                                                                                    | Succeeded                                           |
| Setup Role                       | Database Engine Services                                                                                                    | Succeeded                                           |
| Feature Selection                | Calladase coolog secures                                                                                                    | Succeeded                                           |
| Feature Rules                    |                                                                                                    |                                                     |
| Instance Configuration           | Details:                                                                                                    |                                                     |
| Server Configuration             | Viewing Product Documentation for SC                                                                                                    | ) Server                                            |
| Database Engine Configuration    | The stand of the stand of the s |                                                     |
| Analysis Services Configuration  | Only the components that you use to view                                                                                                    | and manage the documentation for SQL Server have    |
| Reporting Services Configuration | been installed. By default, the Help Viewer                                                                                                    | component uses the online library. After installing |
| Distributed Penlay Controller    | your local computer. For more information                                                                                                    | see Use Microsoft Books Online for SOL Server       |
| Distributed Replay Controller    | ( <http: ?linkid="2&lt;/td" fwlink="" go.microsoft.com=""><td><u>99578&gt;)</u>.</td></http:>                                                                                                    | <u>99578&gt;)</u> .                                 |
| Distributed Replay Client        |                                                                                                    |                                                     |
| Feature Configuration Rules      | Summary log file has been saved to the following                                                                                                    | ng location:                                        |
| Ready to Install                 | C:\Program Files\Microsoft SQL Server\120\Set                                                                                                    | tup Bootstrap\Log\20141122_214858                   |
| Installation Progress            | \Summary MyTechMantra 20141122 214858                                                                                                    | .txt                                                |
|                                  |                                                                                                    |                                                     |
|                                  |                                                                                                    | Close Help                                          |

- Analysis Services
- Configuration Tools
  - Configuration Manager
  - Error and Usage Report
  - Installation Center
  - Reporting Services
- Data Quality Services
- Documentaion & Community
  - Manage Help Setting ----help viewer
  - SQL Server Documentation
- Intergration Services
- Master Data Services
- Performance Tools
  - Tuning Advisor
  - Profiler

| Microsoft SQL Server 2014                |
|------------------------------------------|
| Download Microsoft SQL Server Compa      |
| 🖳 SQL Server 2014 Import and Export Data |
| 🔜 SQL Server 2014 Import and Export Data |
| Analysis Services                        |
| 퉬 Configuration Tools                    |
| 🚟 SQL Server 2014 Configuration Mana     |
| 🗎 SQL Server 2014 Error and Usage Rep    |
| 髋 SQL Server 2014 Installation Center (  |
| 📓 SQL Server 2014 Reporting Services (   |
| Data Quality Services                    |
| Documentation & Community                |
| Integration Services                     |
| 퉬 Master Data Services                   |
| Performance Tools                        |
| ◀ Back                                   |
| Search programs and files                |
|                                          |

معرفی امکانات نصب شدہ